## Parent Directions for Setting Up (or adding students to) PowerSchool Unified Classroom

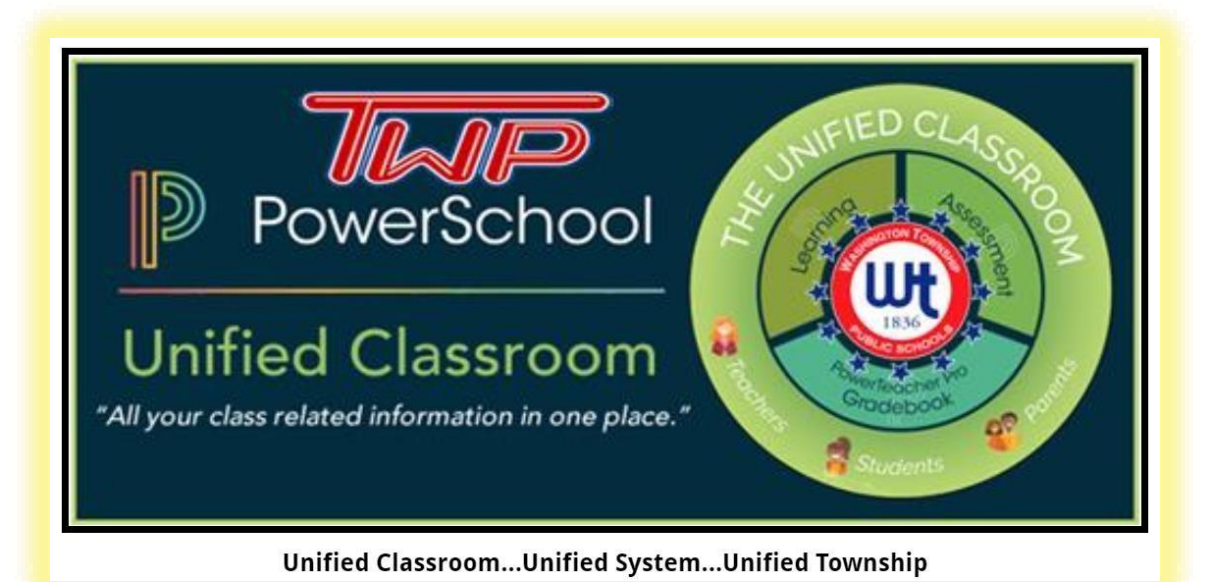

All users will need to complete a **one-time activation process** that will link PowerSchool to this Unified Classroom platform.

Simple step-by-step directions are as follows:

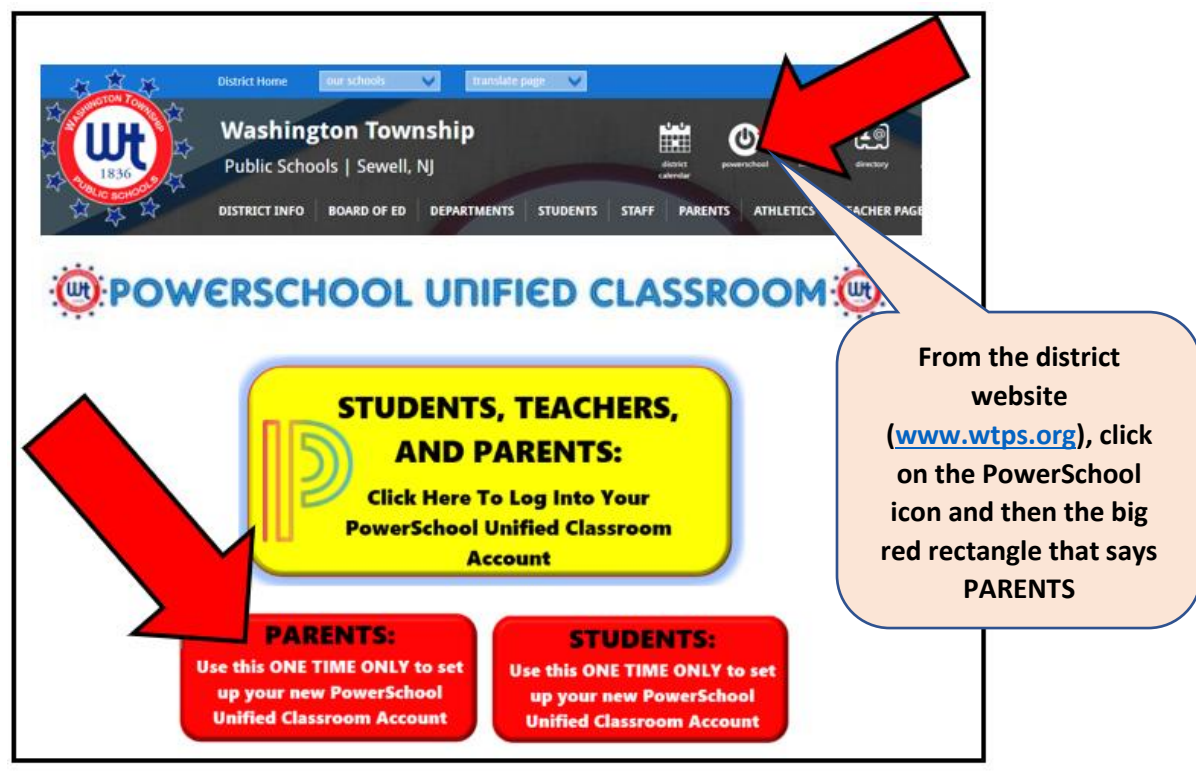

| Student and Parent Sign In                                                                                                    | Click on                      |
|----------------------------------------------------------------------------------------------------|-------------------------------|
| Sign In Create Account                                                                                                    | "Parent Sign In"              |
| Parent Sign In                                                                                                    |                               |
| Parents - Grue the uniter to sign in . Too will be redirected to the Parent sign i                                                                                         | i han                         |
| Student Sign In                                                                                                    | Farent Sign ()                |
| Student Sign In<br>Students - Click the button to sign in. You will be redirected to the Student sig                                                                       | n in page.<br>Student Sign In |
| Student Sign In<br>Students - Click the button to sign in. You will be redirected to the Student sig<br>Parents with existing BWHS PowerSchool Accounts with incoming free | him page.                     |

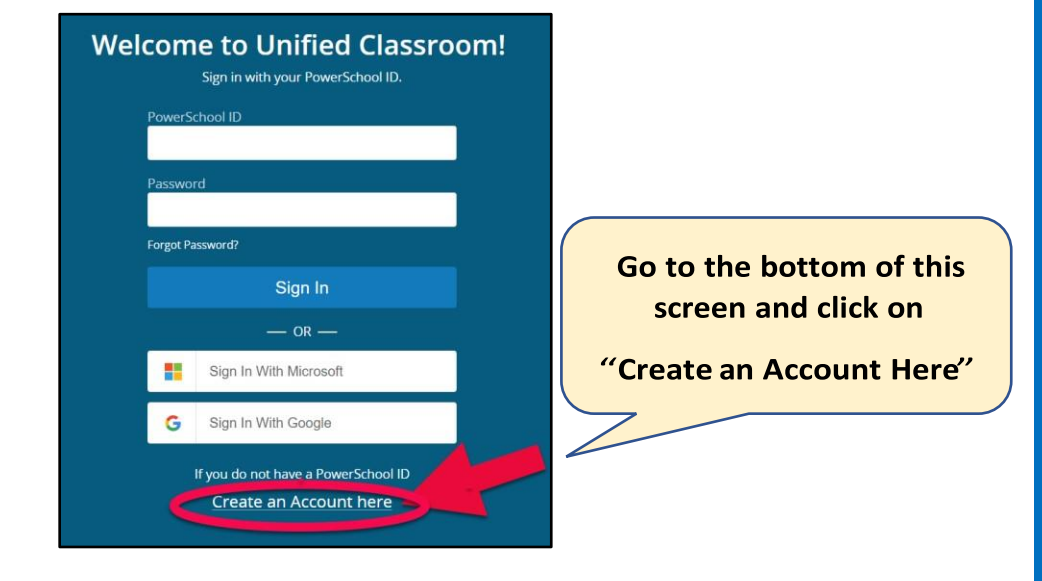

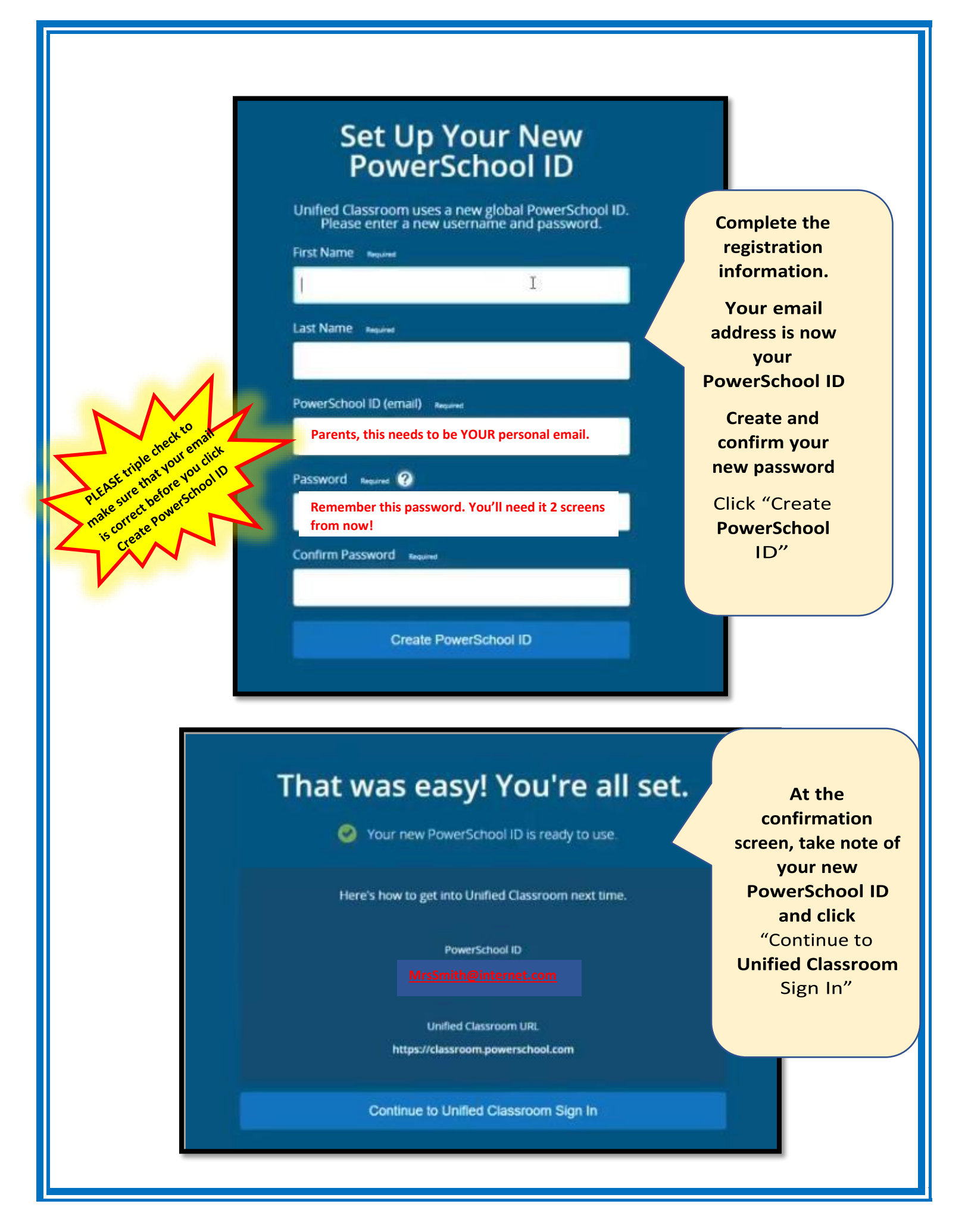

| Sign in with your PowerSchool ID.     |                 |
|---------------------------------------|-----------------|
| PowerSchool ID                        | Log in using t  |
| MrsSmith@internet.com                 | new credentia   |
| (vour personal email again)           | that you just   |
| Password                              | created as she  |
| Enter same password you entered above | to the left.    |
| Forgot Password?                      | Then click Sigr |
| Sign In                               |                 |
| Sign In                               |                 |
| — OR —                                |                 |
|                                       |                 |

## Welcome to Unified Classroom!

Your account currently is not connected to your student. Please select one of the options below.

## I Have a Student Access Code

An access code was either mailed, emailed or handed-out to you. If you don't have an access code, contact your school administrator.

- OR -

If you are new to the district or have never ever signed up for a PowerSchool account, you'll need to click HERE and follow the RED column directions (left column) on the next page

I Have a Username and Password in My District's PowerSchool Parent Portal

You will be redirected to the PowerSchool Parent Portal

You can Sign out and come back later to complete this process.

If you have ever logged into PowerSchool in the past (last year or before) as a parent and remember your old login, click here and follow the GREEN column directions (right column) on the next page.

Note: if you have new students to add to your account, but you already have an old account, click on "I Have a Username" You can add other students inside PowerSchool Unified Classroom after this new account is created.

If you have NEVER had a PowerSchool account, a paper with two unique 5-digit numbers was mailed to you or sent home. Those are access codes, and you will only ever need them this one time to create this account.

## Welcome to Unified Classroom! Student first name 5-digit number Other 5-digit number Add Another Student school(s) You can Sign out and come back later to complete this process

If you never had a PowerSchool account you will need your student(s)' access codes and passwords which you can get from the guidance office at your

If you have multiple children, click on "Add Another student" before you hit continue

If you have EVER had a PowerSchool account - if you have student(s) whose account(s)/grades you've ever accessed in the past, follow the directions below

B

Sign In

Sign In To Link Your Account

Username

rks are either ov

PowerSchool

Password

hool Group LLC and/or its affiliate(s). All rights reserved or licensed by PowerSchool Group LLC and/or its affiliat Copyright @ 2005-2018 PowerSch

Important: You are using your OLD sign-in credentials here. Use whatever you used LAST YEAR. This piece is critical to link your OLD account to your NEW Unified Classroom Account

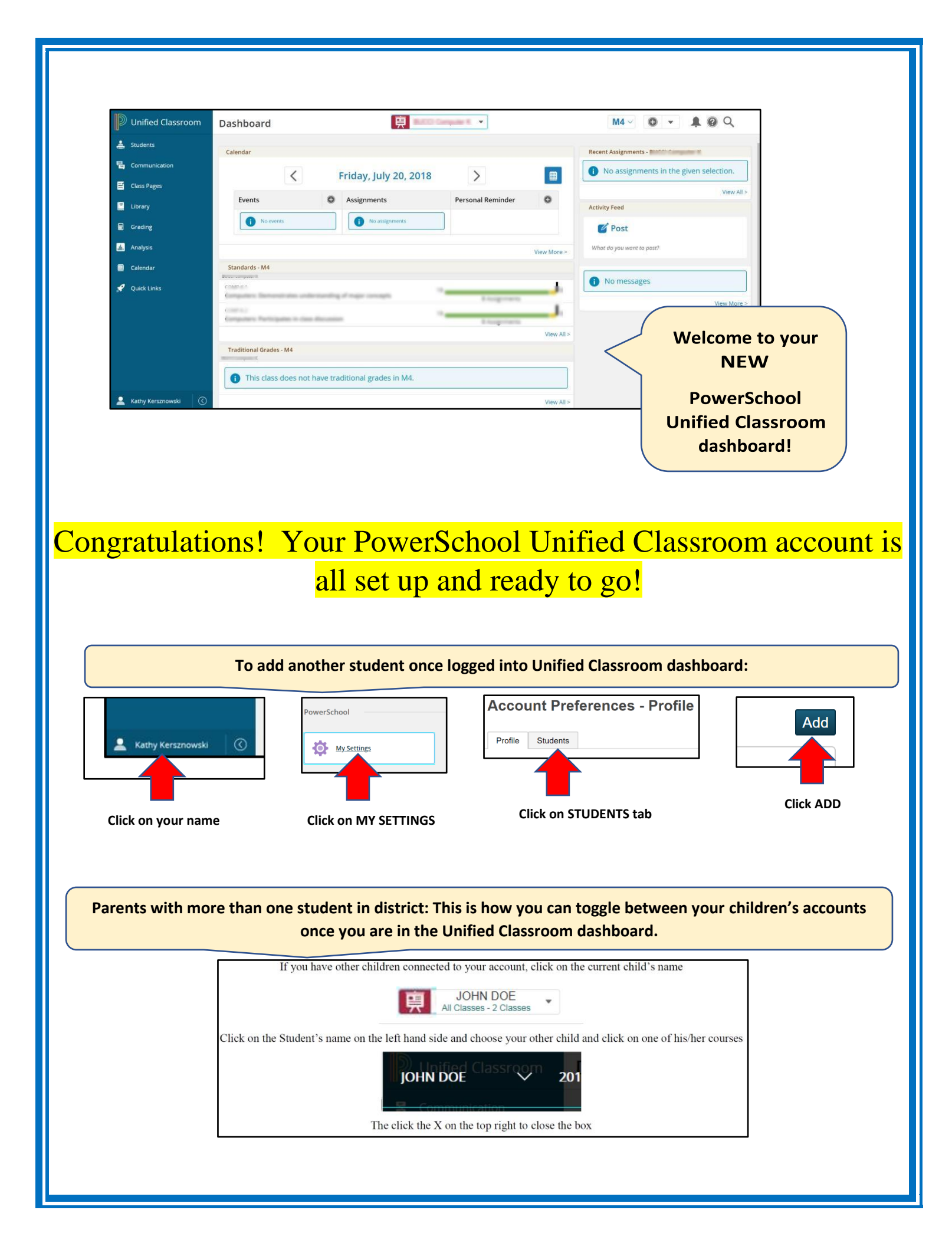